## Інструкція з ідентифікації учасника на електронному майданчику

Для роботи з системою Учаснику потрібна реєстрація в системі. Робота на майданчику відбувається в мережі Інтернет та не потребує завантаження на комп'ютер жодних додатків.

Для того, щоб прийняти участь в аукціонах, Вам потрібно пройти ідентифікацію на Електронному майданчику.

Пройти ідентифікацію можна одним із наступних способів:

## <u>Для замовників:</u>

- шляхом підписання та направлення на пошту Оператора двох екземплярів Договору про надання послуг з використання електронного майданчика у паперовому вигляді.

## <u>Для юридичних осіб:</u>

- через отримання банківського платежу у розмірі 9 гривень з розрахункового рахунку юридичної особи за рахунком, сформованим Оператором. Для цього Вам потрібно звернутися за контактним телефоном Оператора та повідомити, що Ви бажаєте пройти ідентифікацію через банківський платіж. Після цього на вказану Вами при реєстрації електронну адресу буде надіслано рахунок на оплату;
- шляхом підписання та направлення на поштову адресу Оператора двох екземплярів Договору-оферти у паперовій формі. Актуальну версію Договору-оферти можна завантажити за наступною адресою: <u>https://tender-online.biz/Registration.aspx</u>.

## <u>Для фізичних осіб:</u>

- для фізичних осіб, у яких є відкритий на їх ім'я рахунок в банківських установах України, через отримання банківського платежу у розмірі 9 гривень з розрахункового рахунку фізичної особи на рахунок, сформований сформованим Оператором. Для цього Вам потрібно звернутися за контактним телефоном Оператора та повідомити, що Ви бажаєте пройти ідентифікацію через банківський платіж. Після цього на вказану Вами при реєстрації електронну адресу буде надіслано рахунок на оплату;
- для фізичних осіб, у яких немає відкритого рахунку в банківських установах України шляхом завантаження в створений Особистий кабінет кольорової сканованої копії сторінок паспорта громадянина України та копії документа, що містить реєстраційний номер облікової картки платника податків України. Для цього Вам потрібно додати скановані копії відповідних документів у вкладці «Учасник» Профілю користувача, натиснувши кнопку «Додати документ», після чого обрати потрібний файл на Вашому комп'ютері та натиснути кнопку «Завантажити»;
- шляхом підписання та направлення на поштову адресу Оператора двох екземплярів Договору-оферти у паперовій формі. Актуальну версію Договору-оферти можна завантажити за наступною адресою: <u>https://tender-online.biz/Registration.aspx</u>.